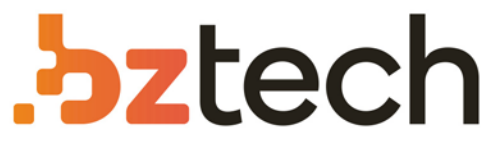

Maior portal de Automação Comercial do Brasil! Encontre o que sua empresa precisa com preços especiais, atendimento especializado, entrega rápida e pagamento facilitado.

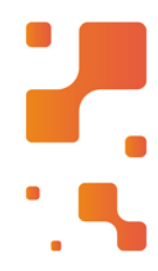

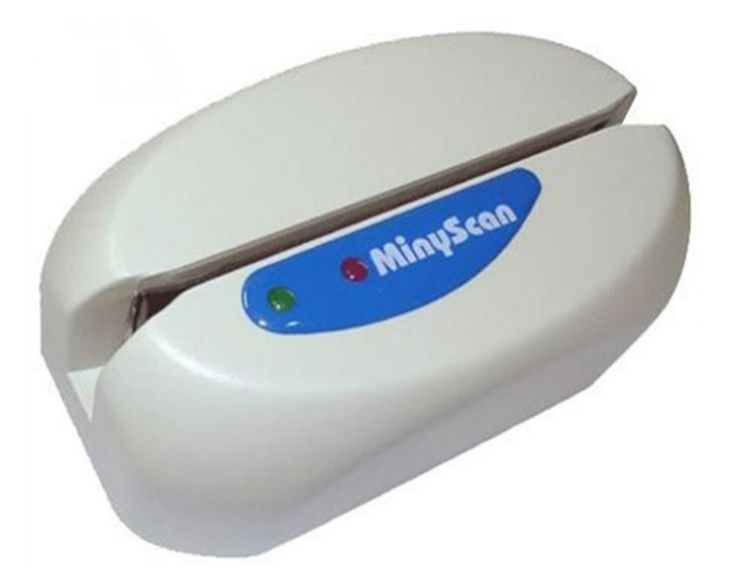

Downloads Bz Tech

# Leitor CIS MinyScan

O MinyScan é um leitor manual de documentos com código de barras. É utilizado, com grande vantagem, em aplicações que exigem a captura rápida e eficiente de informações dos boletos de pagamentos e das contas de concessionárias públicas (contas de telefone, luz, água etc.).

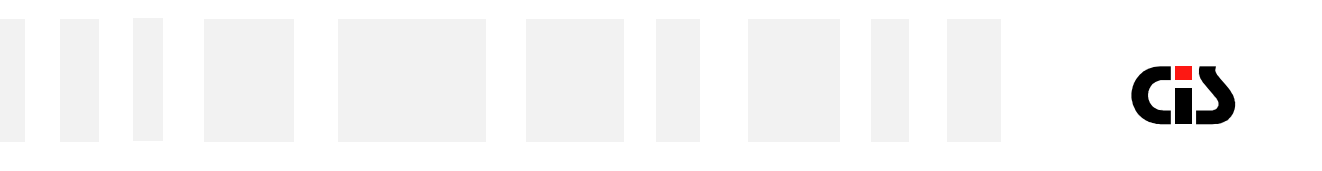

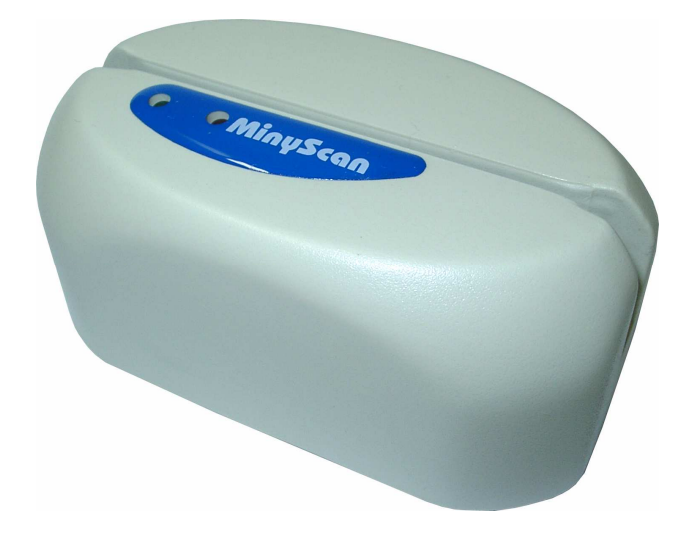

# MinyScan Leitor Manual de Código de Barras

Manual do Usuário Versão 3.3

MinyScan

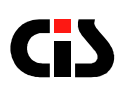

# Índice

| 1. INTRODUÇÃO                                               | 3  |
|-------------------------------------------------------------|----|
| 2. APRESENTANDO O MINYSCAN                                  | 4  |
| 2.1 Composição básica do equipamento                        | 4  |
| 3. INSTALANDO O MINYSCAN                                    | 4  |
| 3.1 Orientação para instalação                              | 4  |
| 3.2 Instalação                                              | 5  |
| 4. OPERANDO O MINYSCAN                                      | 6  |
| 4.1 Operação                                                | 6  |
| 4.2 "dicas" para passar o documento                         | 6  |
| 5. CUIDADOS COM O MINYSCAN                                  | 6  |
| 6. IDENTIFICANDO PROBLEMAS                                  | 7  |
| 6.1 Leitura                                                 | 8  |
| 6.1.1 Baixa taxa de leitura                                 | 8  |
| 6.1.2 O Leitor Parece não ler código algum                  | 8  |
| 6.1.3 O leitor está transmitindo dados incorretos           | 8  |
| 6.2 Alimentação                                             | 9  |
| 6.2.1 Leitor não liga (3 beep's)                            | 9  |
| 7. ESPECIFICAÇÕES                                           | 9  |
| 8. COMUNICAÇÃO PELA INTERFACE SERIAL RS-232-C               | 10 |
| 8.1 Interface comunicação                                   | 10 |
| 8.2 Protocolo STX-ETX-BCC                                   | 10 |
| 8.3 Protocolo CR                                            | 11 |
| 8.4 Protocolo CR-LF                                         | 11 |
| 8.5 Sem protocolo                                           | 11 |
| 8.6 Retransmissão de dados (somente para protocolo STX-ETX- |    |
| BCC)                                                        | 11 |
| 9. CONFIGURAÇÃO                                             | 13 |
| 9.1 Modo de configuração: Cartões de bancos                 | 13 |
| 9.2 Modo de Configuração: Cartões genéricos (opcional)      | 13 |
| 9.3 Parâmetros configuráveis                                | 14 |
| 9.3.1 Parâmetros válidos apenas para operação em            |    |
| interface serial RS-232-C                                   | 14 |
| 9.3.2 Parâmetros válidos para operação em qualquer          |    |
| interface (teclado, USB ou serial)                          | 15 |
| 9.4 Configuração original de fábrica                        | 18 |
| 10. INFORMANDO PROBLEMAS                                    | 19 |
| 11. GARANTIA DE BALCÃO                                      | 19 |

MinyScan 2

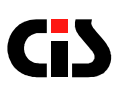

## 1. Introdução

Obrigado por ter adquirido um produto da CIS Eletrônica.

O MinyScan é um leitor manual de documentos com código de barras. É utilizado, com grande vantagem, em aplicações que exigem a captura rápida e eficiente de informações dos boletos de pagamentos e das contas de concessionárias públicas (contas de telefone, luz, água etc.).

O algoritmo especialmente desenvolvido para os documentos brasileiros confere ao MinyScan alto desempenho, com uma excepcional confiabilidade de leitura. A utilização de sensor especial de altíssima resolução, permite a leitura de código de barras de alta densidade, sem ser afetado por pequenas falhas.

O MinyScan lê os documentos numa larga faixa de velocidade, permitindo uma operação simples, rápida e segura.

O programa interno do MinyScan foi elaborado para aceitar os formatos dos diversos sofwares de home, Office e/ou internet banking existentes no mercado para pagamento de contas. A configuração destes formatos pode ser feita com a simples passagem do código de barras de programação.

A interface universal do MinyScan permite que ele opere tanto na interface teclado quanto na interface serial RS-232-C. A escolha da interface é feita pela simples troca do cabo de comunicação.

Existe ainda a opção do leitor MinyScan com interface USB cuja função é a mesma, mudando apenas o tipo de conexão com o microcomputador.

Este manual foi elaborado para permitir a instalação correta e possibilitar a perfeita operação do leitor pelo usuário no dia-a-dia.

# 2. Apresentando o MinyScan

## 2.1 Composição básica do equipamento

- Leitor MinyScan;
- Cabo de comunicação com conectores Mini-DIN Macho / Mini-DIN Fêmea para interface teclado<sup>\*</sup>;
- Folheto de instrução de instalação e operação;

## 2.2 Opcionais – mediante solicitação específica à CIS

- Leitor MinyScan com interface USB<sup>\*\*;</sup>
- Cabo de comunicação USB<sup>\*\*</sup>;
- Cartões de configuração "genéricos";
- Cabo de comunicação com o conector DB-9 para interface serial;
- Adaptador DB-25 / DB-29;
- Conjunto de adaptadores DiN / Mini-DIN.

<sup>\*</sup>Este item não faz parte da Composição Básica do leitor com interface USB. \*\*Estes itens fazem parte da Composição Básica do leitor com interface USB.

# 3. Instalando o MinyScan

## 3.1 Orientação para instalação

- Acomode o MinyScan em um lugar plano e rígido.
- Certifique-se de que o leitor não está instalado em local próximo a equipamentos que provoquem variações muito bruscas na temperatura. (Ex.: Aparelhos de ar condicionado, aquecedores, etc.).
- Não instale o leitor em locais onde haja incidência direta de raios solares.
- Para que o leitor funcione na interface serial, o software do microcomputador deverá estar preparado para receber dados desta interface. No caso das interfaces teclado e USB, os dados são transmitidos como se fossem enviados pelo teclado; assim, ele funciona em qualquer aplicativo.
- A interface teclado só funciona em teclados tipo IBM-PC.

## 3.2 Instalação

- Desligue o MinyScan e o equipamento hospedeiro.
- Escolha o cabo de comunicação de acordo com a interface a ser utilizada (teclado ou RS\_232-C).
- Conecte o cabo RJ 8 vias no MinyScan.

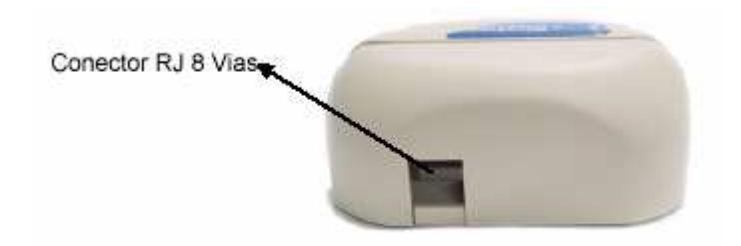

Conecte a outra ponta do cabo ao equipamento hospedeiro. No caso de interface teclado, retire o conector do teclado da CPU e ligue o conector do leitor no lugar. Se necessário, utilize o adaptador Din / Mini-Din. O teclado deverá ser ligado na outra ponta do cabo. Caso a interface escolhida seja a interface serial, deve-se conectar na porta RS-232-C e também entre o teclado e a CPU. Neste caso, a conexão com o teclado é necessária para alimentar o leitor.

• Se a opção for pelo leitor com a interface USB encaixe o conector "A" no microcomputador e o conector "B" no MinyScan.

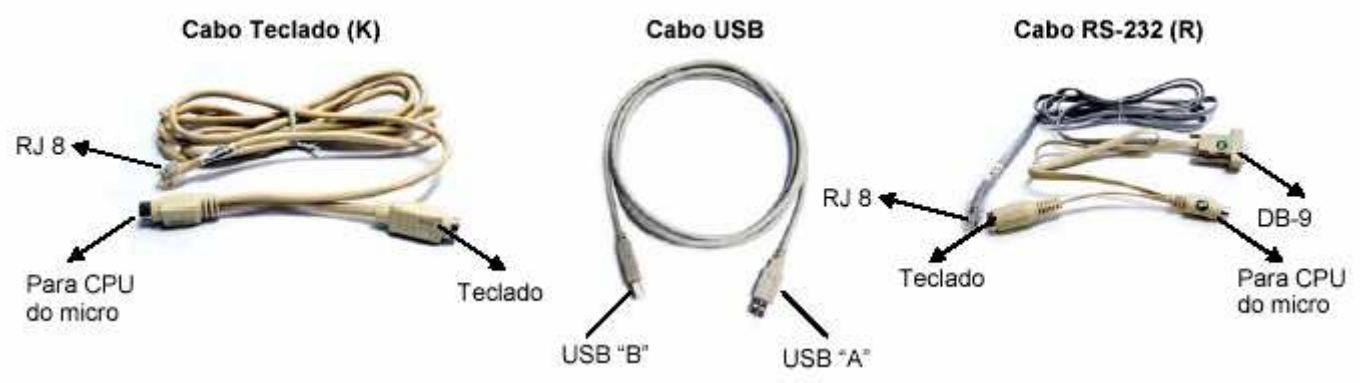

Ligue o microcomputador.

Após a alimentação, o MinyScan soará três BEEP'S e acenderá o LED verde, indicando que este realizou seu AUTO-TESTE e está pronto para operação.

# **Gi**S

# 4. Operando o MinyScan

# 4.1 Operação

Os cartões de configuração estão desponíveis para Download: www.cis.com.br

- 1. Na seção "Downloads" ;
- 2. Selecione em Categoria, "Aplicativos";
- 3. Selecione em Produtos, "MinyScan";
- 4. Salve o arquivo em seu computador;
- 5. Certifique-se que o Adobe Reader esteja instalado no Windows. Caso não esteja na própria seção "Downloads" esta a disposição.
- 6. Abra o arquivos em PDF.

.Abra o arquivo "Cartões de Configuração";

1. Observe a Tabela de Aplicativos da página

2. A Tabela indica que número de cartão deverá ser usado para configurar o equipamento para operar em cada programa de cada banco;

- 2. Identifique na Tabela o programa e o banco com que deseja
- trabalhar e anote o nº do cartão correspondente;
- 3. Localize o cartão através de seu número no arquivo;

4. Imprima a página e recorte o cartão nas linhas serrilhadas. Se preferir, imprima de uma só vez todas as páginas e recorte os cartões nas linhas serrilhadas;

Importante: Para garantir a funcionabilidade do cartão, não utilize impressoras matriciais.

- Oriente o documento de maneira que o código impresso fique voltado para a parte frontal do leitor.
- Passe o documento a ser lido pela fenda do leitor. Nesta operação, garanta que a borda inferior do documento esteja em contato com a base da "fenda de leitura".
- Se o leitor soar um alarme e o LED vermelho permanecer aceso, isto indicará a ocorrência de algum erro de leitura. A medida correta a ser tomada nestes casos dependerá da estrutura adotada pelo seu aplicativo.

## 4.2 "Dicas" para passar o documento

- Segure firmemente as extremidades superiores (esquerda e direita) do documento com as duas mãos ou no centro do documento com a mão esquerda.
- Passe o documento encostando a borda inferior no fundo do canal do leitor.
- Passe toda extensão do documento (não levante o documento antes do término da passagem).

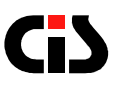

• Passe o documento em uma velocidade mais acelerada; não passe muito lento (tente passar o documento em menos de 1 segundo).

# 5. Cuidados com o MinyScan

- O MinyScan não requer nenhum cuidado especial, basta mantê-lo razoavelmente limpo, utilizando-se um pano macio para limpar o seu exterior, a fim de prevenir o acúmulo de pó e sujeira.
- Nunca utilize detergentes fortes ou limpadores a base de solventes.
- Mantenha a fenda de leitura do MinyScan livre de poeira ou restos de papel. Se necessário, utilize um pincel macio e seco para remover poeira e restos de papel de seu interior.
- Jamais introduza qualquer objeto pontiagudo ou metálico no interior do leitor, pois isso poderá danificar o seu mecanismo.

# 6. Identificando Problemas

Este capítulo tem por objetivo auxiliá-lo em eventuais problemas que possam ocorrer com o leitor.

Utilize o índice abaixo para determinar a seção que melhor descreva o problema que o seu leitor aparenta apresentar.

Execute os procedimentos indicados e caso o problema persista, proceda de acordo com o Item 10 - Informando Problemas.

| SEÇÃO       | PROBLEMA                                                                                                    |
|-------------|----------------------------------------------------------------------------------------------------|
| LEITURA     | <ul> <li>Baixa taxa de leitura</li> <li>O leitor parece não ler código nenhum</li> <li>O leitor está transmitindo dados incorretos</li> </ul> |
| ALIMENTAÇÃO | <ul> <li>O leitor não liga (3 BEEP'S)</li> </ul>                                                                                              |

MinyScan

## 6.1 Leitura

### 6.1.1 Baixa Taxa de Leitura

Limpe a fenda de leitura.

- Verifique as condições dos documentos que estão sendo lidos. Danos na parte dos caracteres, baixa intensidade da tinta e altura de impressão fora de padrão, provocam uma redução na taxa de leitura.
- Se a taxa de leitura permanecer baixa, siga as instruções do Item 10

   Informando Problemas.

### 6.1.2 O Leitor Parece Não Ler Código Algum

- Verifique se o cabo foi escolhido corretamente.
- Verifique se o cabo de comunicação está devidamente conectado ao equipamento hospedeiro.
- Verifique se o canal de comunicação do equipamento hospedeiro está corretamente instalado e/ou configurado.
- Substitua o leitor por outra unidade que esteja funcionando. Se o novo leitor não funcionar, provavelmente o seu equipamento hospedeiro está com algum problema.

### 6.1.3 O Leitor Está Transmitindo Dados Incorretos

- Se o aplicativo está recebendo dados sem sentido, possivelmente estranhos caracteres gráficos, provavelmente está havendo diferença na programação do canal serial do equipamento hospedeiro e do MinyScan. Caso o canal de comunicação esteja sendo programado corretamente, pode haver algum problema no leitor. Siga as instruções do Item 10 - Informando Problemas.
- Se os dados recebidos estão corretos, mas está havendo eventual perda de alguns caracteres, as causas podem ser:
- Velocidade de transmissão muito alta na interface teclado e USB.
- Erro na programação do canal serial (verifique tamanho do byte, paridade e stop bit).
- O aplicativo não está atendendo a recepção dos dados suficientemente rápido.
- Lembre-se de que não está havendo controle de fluxo.
- Se os dados estão corretos, mas antes deles eventualmente aparecem caracteres inesperados, o problema poderá ser de ruído, normalmente gerado quando os equipamentos são ligados. O seu aplicativo deverá "limpar" o canal serial antes de iniciar o procedimento de leitura de documentos.
- Se o problema persistir, siga as instruções do Item 10 Informando Problemas.

# 6.2 Alimentação

6.2.1 Leitor Não Liga (3 BEEP's)

- Verifique se o cabo está ligado corretamente. Ao conectar o RJ 8 vias ao leitor, deve-se ouvir um "click".
- Se o problema persistir, existe algum problema no seu leitor. Siga as instruções do Item 10 Informando Problemas.

# 7 Especificações

| CARACTERÍSTICAS                      | ESPECIFICAÇÕES                        |
|--------------------------------------|---------------------------------------|
| Peso do leitor (sem cabo)            | 165 g sem o cabo                      |
| Tensão de Alimentação                | 5 VDC + - 5%                          |
| Consumo                              | 100 mA                                |
| Temperatura de Operação              | 5° a 40° C                            |
| Dimensões A x C x L (mm)             | 50 x 120 x 65                         |
| Interface*                           | Serial RS-232-C, Teclado ou USB       |
| Temperatura de Armazenagem           | - 10° a 50° C                         |
| Umidade de Operação                  | 20% a 80% UR sem<br>condensação       |
| Umidade de Armazenagem               | 20% a 90% UR sem<br>condensação       |
| Velocidade de Transporte             | 30 cm/s a 150 cm/s                    |
| Tempo de processamento Código Barras | 80 ms.                                |
| Número máximo de caracteres          | 70 caracteres                         |
| Especificação do Código de Barras    | 2 de 5 Intercalados, CODE 39 e<br>128 |
| Garantia de balcão                   | 12 meses (item 12)                    |

\* Tem-se ainda a opção de leitor com interface USB.

Obs.: Além dos padrões de código de barras descritos no item "Especificações do Código de Barras" ainda existe a opção de se adquirir um leitor que interprete o padrão EAN-13.

# 8. Comunicação pela interface serial RS-232-C

# 8.1. Interface de comunicação

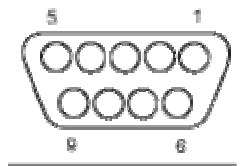

**Conector DB-9 Fêmea** 

| PINO | SINAL            |  |  |
|------|------------------|--|--|
| 2    | Transmissão      |  |  |
| 3    | Recepção         |  |  |
| 4    | Curto com pino 6 |  |  |
| 5    | Terra            |  |  |
| 6    | Curto com pino 4 |  |  |
| 7    | Curto com pino 8 |  |  |
| 8    | Curto com pino 7 |  |  |

### 8.2. Protocolo STX-ETX-BCC

Quando um documento é passado pelo MinyScan, o código impresso é lido, decodificado e os dados tratados são transmitidos ao equipamento hospedeiro através do canal de comunicação serial RS-232-C.

O formato básico das transmissões é:

STX | MENSAGEM | ETX | BCC

Onde:

STX - Caracter de Início de Mensagem - ASCII-02h

MENSAGEM - Dados lidos no código impresso

ETX - Caracter de Final de Mensagem - ASCII-03h

BCC - Block Check Character - Caracter verificador do Bloco - XOR (OR exclusivo) de todos os caracteres da mensagem, excluindo apenas o STX

O protocolo adotado na transmissão é apenas de formatação dos dados, não havendo controle de Hardware (HANDSHAKING).

# GJ

## 8.3. Protocolo CR

O formato básico das transmissões é:

MENSAGEM | CR

## 8.4. Protocolo CR-LF

O formato básico das transmissões é:

MENSAGEM | CR | LF

### 8.5. Sem Protocolo

O formato básico das transmissões é:

MENSAGEM

# 8.6. Retransmissão de dados (somente para protocolo STX-ETX-BCC)

Caso ocorra alguma interferência durante a transmissão, poderá ocorrer a recepção de mensagens com o BCC inválido ou com caracteres inválidos no meio da mensagem.

Nestes casos, poderá ser solicitada a retransmissão de dados, obedecendo-se a temporização de acordo com o diagrama a seguir.

Ci)

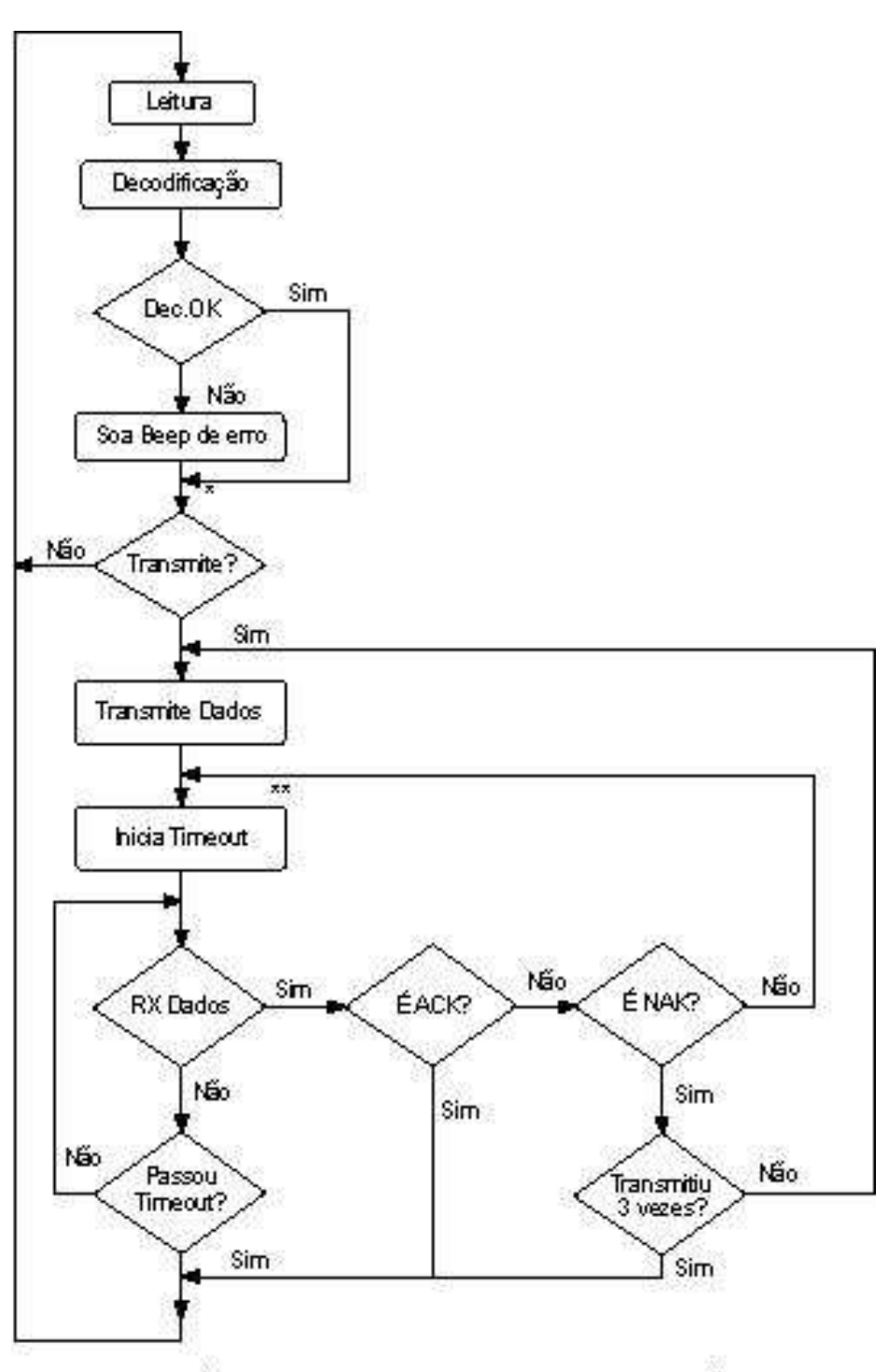

\* O leitor transmitirá somente se houver menos de 20 % de caracteres não reconhecidos \*\* Tempo máximo para resposta do HOST (aprox.100ms)

\* O leitor transmitirá somente se houver menos de 20% de caracteres não reconhecidos.

\*\* Tempo máximo para resposta do HOST (aprox.100ms).

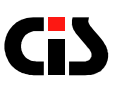

## 9. Configurações

A configuração do MinyScan é feita por meio de cartões de configuração que podem ser de dois tipos: cartões genéricos (opcional – item 2.2) ou cartões de bancos.

Com os cartões de bancos, o usuário poderá configurar numa única passagem de código, todos os parâmetros necessários para operar com o software de home, office ou internet banking de um determinado banco.

Os cartões genéricos são utilizados para configurar os parâmetros um a um.

Uma vez configurado, os parâmetros do leitor permanecerão inalterados até a próxima programação, mesmo que o leitor seja desligado.

Neste capítulo descreveremos como utilizar o cartão de programação e os parâmetros configuráveis.

### 9.1. Modo de configuração: cartões de bancos

Escolha o cartão correspondente ao banco e o software a ser utilizado (onde você tem conta, e onde o débito pelo pagamento da conta será efetuado) e passe o código no MinyScan. Esta configuração permanecerá até que seja alterado algum parâmetro ou seja lido outro cartão de configuração de banco.

Não é possível escolher vários cartões de bancos e deixá-los na memória. Somente o último cartão lido terá efeito.

## 9.2. Modo de configuração: cartões genéricos (opcional)

Para configurar o MinyScan com os cartões genéricos, primeiro passe o código "Cartão de entrada de Programação".

A seguir, passe os códigos de configuração do equipamento. Não há uma ordem de passagem obrigatória. Quando houver dois códigos passados configurando o mesmo parâmetro, o último código lido prevalecerá.

Ao término, passe o código "Cartão de saída de Programação".

## 9.3. Parâmetros configuráveis:

9.3.1. Parâmetros válidos apenas para operação em interface serial RS-232-C

### 9.3.1.1. Baud Rate

1.200, 2.400, 4.800. 9.600 ou 19.200 bps

### 9.3.1.2. Tamanho do Byte

7bits ou 8 bits

### 9.3.1.3. Paridade

Par, impar ou sem paridade

OBS: Quando o tamanho do byte estiver configurado para 8 bits, não haverá paridade.

### 9.3.1.4. Stop Bit

1 Stop Bit ou 2 Stop Bits

#### 9.3.1.5. Protocolos

CR, CR+LF, STX-ETX-BCC/ACK-NAK ou sem Protocolo

- O BCC da mensagem é calculado pelo XOR (OR exclusivo) de todos os bytes da mensagem, incluindo-se o ETX, mas não o STX. Por exemplo, se a mensagem é composta apenas pelo caracter "A", o BCC será (41h XOR 03h), resultando em 42h.
- O modo ACK-NAK oferece a possibilidade do equipamento receptor solicitar a retransmissão da mensagem. Para isto, o equipamento receptor terá 100 ms para que envie ACK ou NAK, indicando recepção correta ou solicitando retransmissão, respectivamente. Caso o MinyScan não tenha recebido nada até o término dos 100 ms de espera, este assumirá que o equipamento hospedeiro recebeu corretamente, partindo para uma nova leitura.

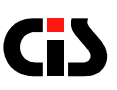

Parâmetros válidos para operação em interface teclado ou USB

#### 9.3.2.1. Velocidade de transmissão

18, 35, 70 ou 140 toques/segundo

#### 9.3.2.2. Transmissão de "ENTER" (CR) ao final da leitura

Transmissão com ou sem "enter" ao final da leitura dos dados

#### 9.3.2.3. Temporização

Temporização padrão ou alternativa.

Pela análise de vários equipamentos e seus teclados, verificou-se que a temporização dos sinais de comunicação entre o equipamento e seus teclados variam de um fabricante para outro.

Para minimizar a possibilidade de não funcionamento do MinyScan colocamos à disposição duas temporizações.

9.3.2. Parâmetros válidos para operação em qualquer interface (teclado, USB ou serial)

#### 9.3.3.1. Transmissão de identificador do código lido

O MinyScan permite que seja configurada a transmissão de um identificador do periférico de leitura. Este recurso pode ser utilizado para facilitar a identificação do código lido o identificador é transmitido no inicio da mensagem de dados.

"B" para CÓDIGO DE BARRAS.

#### 9.3.3.2. Mensagem de erro de leitura

Envia o caracter "!" sinalizando que houve um erro de leitura ou não envia o caracter.

Na opção envia, o aplicativo poderá saber que houve uma tentativa de leitura sem sucesso e pedir para repetir a leitura ou digitar. Se o aplicativo não estiver preparado para receber este caracter, opte por não enviar.

#### 9.3.3.3. Retorno à configuração original de fábrica

Com o código Default, o leitor retorna à configuração original de fábrica, especificada no Item 9.4.

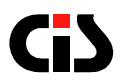

#### 9.3.3.4. Formato de transmissão: como leitura ou como digitado

O MinyScan permite a transmissão dos dados do código de barras de boletos bancários e contas de consumo de concessionárias públicas, no formato como digitado (representação numérica do código de barras) ou como leitura (conteúdo do código de barras).

| Secado<br>SecadoriAvalo                                                                                                    | SADAO<br>R ALBAN<br>PO JABA<br>SAC PAU<br>C4546-60          | 5092484<br>1065<br>1082394<br>700 8* |               |            |                                       |                                      |                  |  |  |
|----------------------------------------------------------------------------------------------------|-------------------------------------------------------------|--------------------------------------|---------------|------------|---------------------------------------|--------------------------------------|------------------|--|--|
|                                                                                                    |                                                             |                                      |               |            |                                       | (+) Weiter-Collaratio                |                  |  |  |
|                                                                                                    | por atrase no pagamento serao oubrados no proximo lixorato. |                                      |               |            | (+) Darace Accelecitees               | successful the last states           |                  |  |  |
| sendo pago, Apos to oras de cello de viscomento do cometo,<br>pagar some ne anavés de extrato avuiso em bandos Associados<br>ou Conversión a Américan Extensis. Eventuas ence posimilais                                                                                                    |                                                             |                                      |               |            | (*) NoraMulta                         |                                      |                  |  |  |
|                                                                                                    | Preench                                                     | a o campo V                          | ALOR DO DOCI  | JMENTC on  | to montance que esta                  | () Oucras Dedeptes                   |                  |  |  |
| Instrucces                                                                                                    |                                                             |                                      |               |            |                                       | () Descortor                         | **************** |  |  |
|                                                                                                    | 57                                                          | FIS                                  | *******       |            |                                       |                                      |                  |  |  |
| 24/04/89                                                                                                    | Centeria                                                    | Dacia                                | Dearticade    | SEM        | 5404050                               | (=) Valor de Documento               | V111421966.1997  |  |  |
| Gets or Dir                                                                                                    | V co Dom                                                    | TONIE                                | Espécie Dos.  | Acote      | Data do Processamento<br>Del ADA (CO) | Southing Academic                    |                  |  |  |
| Caracter 1                                                                                                    | AMERIC                                                      | AN EXPRES                            | S DO BRASIL 1 | TEMPO & CU | A                                     | Aglenia Distorante<br>0404/2700811-9 |                  |  |  |
| Contract of the local division of the local division of the local | PAGAVE                                                      | EL EM QUAU                           | QUER AGENCI   | A EANCARD  | A                                     |                                      |                  |  |  |
| Local de Pagame I                                                                                                    | ita .                                                       |                                      |               |            |                                       | Vancimonia                           |                  |  |  |

Representação numérica de código de barras (formatado como digitado).

Conteúdo do código de barras (como leitura) é diferente da representação numérica.

Ao efetuar a leitura do código de barras, e transmitir os dados no formato como digitado (representação numérica do código de barras), o MinyScan permite a sua utilização em softwares já existentes sem a necessidade de qualquer alteração.

#### 9.3.3.5. Transmissão de "TAB" ao final da leitura

Transmissão com ou sem "tab" ao final da leitura dos dados

#### 9.3.3.6. Tab primário de boletos bancários

No formato de transmissão como digitado (Item 9.3.3.6) o MinyScan pode separar os dados em alguns campos, inserindo "tab's" entre eles (para pular de campo para campo). Nesta configuração serão inseridos "tab's" nas posições abaixo:

| 27590 | .40427 | 70081. | 196449 | 05462 | .210070 | 1 | 000 |  |
|-------|--------|--------|--------|-------|---------|---|-----|--|
|       |        |        |        |       |         |   |     |  |
| TA    | λB     | TA     | λB     | TA    | AB      |   |     |  |

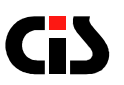

#### 9.3.3.7. Tab secundário de boletos bancários

No formato de transmissão como digitado (Item 9.3.3.6) o MinyScan pode separar os dados em mais alguns campos, inserindo "tab's" nas posições abaixo:

TAB TAB TAB 27590,40427 70081,196449 05462,210070 1 000

#### 9.3.3.8. Transmissão do valor do boleto bancário

No formato de transmissão como digitado (Item 9.3.3.6) pode-se transmitir ou não o campo de valor do boleto bancário (esteja ele zerado como no exemplo, ou tendo números significativos) como demonstrado abaixo:

27590.40427 70081.196449 05462.210070 1 000 Campo de Valor

# 9.3.3.9. Transmissão do campo de valor do boleto bancário quando este for igual a zero.

No formato de transmissão como digitado (Item 9.3.3.6) e tendo-se optado pelo envio do valor do boleto bancário (Item 9.3.3.10) pode-se transmitir ou não o valor do boleto bancário quando este estiver zerado (000).

| 27590.40427 | 70081.196449 | 05462.210070 | 1 | 000 |          |
|-------------|--------------|--------------|---|-----|----------|
|             |              |              |   |     | de valor |

#### 9.3.3.10. Dígito Verificador Concessionárias Públicas

Verifica ou Não Verifica o Dígito Verificador de Concessionárias Públicas, que pode ou não estar presente nos códigos de barras de contas de consumo.

#### 9.3.3.11. Tab primário de concessionárias públicas

Semelhante ao Item 9.3.3.8 apenas que exclusivamente para as contas de consumo de concessionárias públicas. Os "tab's" são inseridos nas posições abaixo:

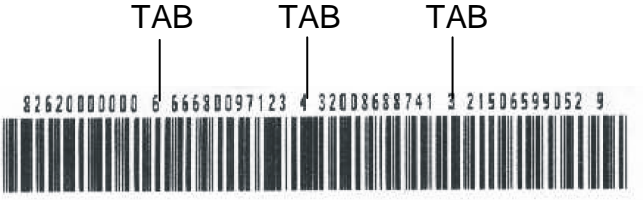

MinyScan

17

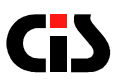

#### 9.3.3.12. Tab secundário de concessionárias públicas

Semelhante ao Item 9.3.3.9 apenas que exclusivamente para as contas de consumo de concessionárias públicas. Os "tab's" são inseridos nas posições abaixo:

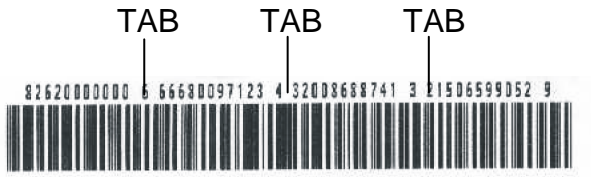

### 9.3.3.13. Beep indicador de leitura

Soa ou não um Beep indicador de leitura.

# 9.4. Configuração Original de Fábrica

| INTERFACES             | PARÂMETROS                                  | VALORES DA<br>FÁBRICA     |
|------------------------|---------------------------------------------|---------------------------|
|                        | Baud Rate                                   | 2400 bps                  |
|                        | Tamanho do Byte                             | 7 bits                    |
| RS-232-C               | Paridade                                    | Impar                     |
| 110 202 0              | Stop Bits                                   | 2 Stop Bits               |
|                        | Protocolo                                   | STX-ETX-BCC com<br>ACK    |
|                        |                                             |                           |
| Teclado e              | Velocidade                                  | 140 toques por<br>segundo |
| USB                    | Com ou sem "enter" no fim                   | Com "enter"               |
|                        | Temporização                                | Padrão                    |
|                        |                                             |                           |
|                        | Com ou sem Tab no<br>fim                    | Sem Tab                   |
|                        | Identificador do código                     | Sem                       |
|                        | Check digit do cheque                       | Não                       |
| RS-232-C,<br>Teclado e | Caracter do campo<br>com check digit errado | "?"                       |
| USB                    | Mensagem de erro de<br>leitura              | Sem                       |
|                        | Formato de<br>transmissão de dados          | Leitura                   |

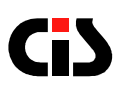

## **10.** Informando Problemas

Se você está tendo dificuldades para operar adequadamente com o MinyScan ou se você constatou algum problema em seu equipamento, entre em contato com o nosso SAC pelo telefone (11) 5563-7022 ou por e-mail sac@cis.com.br

Horário de atendimento SAC: segunda à sexta das 8h às 17h

Porém, antes de entrar em contato, para que o atendimento seja mais eficiente, tenha à mão as seguintes informações:

- 1. Modelo do seu equipamento
- 2. Número de série do seu equipamento

Estas informações estão disponíveis na etiqueta da parte inferior de seu leitor (ver. abaixo).

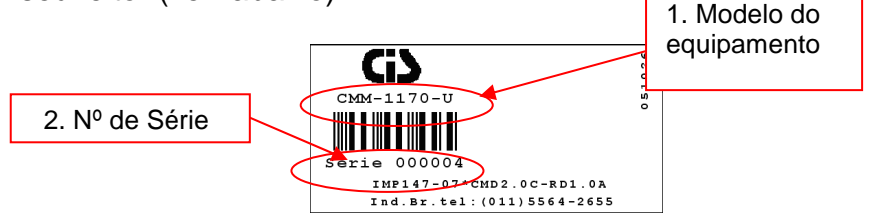

# 11. Garantia de Balcão

Caso o equipamento apresente algum problema que não pôde ser solucionado pelo SAC, deverá ser enviado à Assistência Técnica da CIS no seguinte endereço:

CIS Eletrônica Ind. e Com.<br/>Ltda.Horário de Atendimento –<br/>recebimento e expediçãoRua Rishin Matsuda, 585 – Vila<br/>Santa CatarinaDe segunda à quinta das 7h30 às<br/>12h10 e das 12h50 às 17hCEP: 04371-000 - São Paulo /<br/>SPDe sexta das 7h30 às 12h10 e das<br/>12h50 às 16h10

Devem acompanhar o equipamento, uma cópia da <u>Nota Fiscal de</u> <u>compra</u> e as seguintes informações do proprietário:

- Nome
- Endereço
- Telefone

A CIS Eletrônica reserva-se o direito de alterar o conteúdo deste Manual do Usuário, a qualquer momento e sem aviso prévio.

MinyScan

19